## Install later instructions

1. Open the Software Center.

## Windows 10

- a. Click the Start **u**button.
- b. Scroll down the list of apps to the Microsoft Endpoint Manager folder.
- c. Expand the Microsoft Endpoint Manager folder and click Software Center.

## Windows 11

- a. Click the Start = button.
- b. Click All apps
- c. Scroll down the list of apps to the Microsoft Endpoint Manager folder.
- d. Expand the Microsoft Endpoint Manager folder and click Software Center.
- 2. In the Software Center, click the Operating Systems tab then click Windows 11 22H2 In Place Upgrade

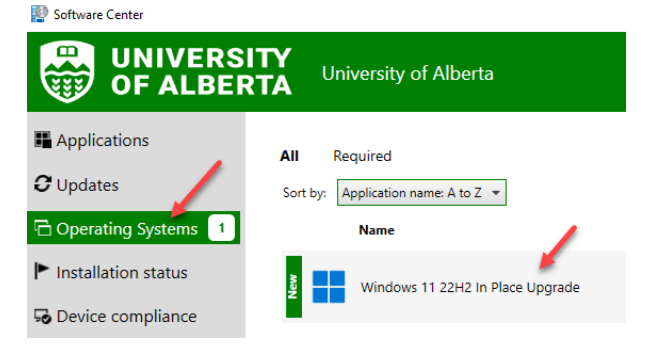

3. Click Install.

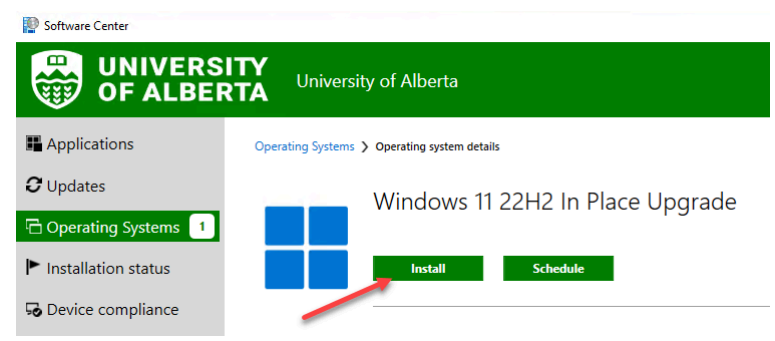

4. Click *Install* again. It will take at least one hour to complete.

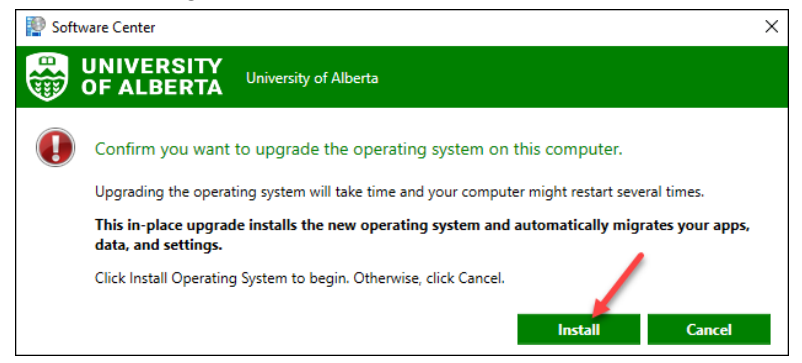